## Optimal Browser Settings for Mozilla® Firefox® Running on Microsoft® Windows®

Please note that when these instructions say "our website" use the following URL (not mfcu.net):

## https://secure.mfcu.net/MembersFirstCreditUnionOnline\_40/Authentication/Login.aspx

Each time you log in to our web site, it evaluates whether you are using the same computer and browser you registered with us. Our site looks for our cookies (electronic markers) in your computer's memory; if it doesn't find them, we ask you to identify yourself again by providing a code that you receive by email or text. After your computer is registered, you shouldn't need to provide a code again for that computer using that browser. (Note: Each time you use a public computer, you must provide a code as a security measure.)

On rare occasions, people cannot log in without registering their computer each time – even after they have registered it already. This may mean that their computer's browser is clearing our cookies, so our web site cannot recognize the computer. If you are experiencing this, try changing the settings on your computer. Here's how.

## Set your computer to keep all web site cookies

- 1. Browse to our web site. Do not log in.
- 2. At the top of the browser, click **Tools > Options**.

 Eile
 Edit
 View
 History
 Bookmarks
 Tools
 Hip

 Downloads
 Ctrl+J
 Add-ons
 Ctrl+Shift+A

 Set Up Sync...
 Web Developer
 Page Info

 Start Private Browsing
 Ctrl+Shift+P
 Clear Recent History...
 Ctrl+Shift+Del

 Options

3. On the Options window, click **Privacy**.

| Options                                                       | 0.000.046 | PE           |                 |         |         |      | ×            |  |
|---------------------------------------------------------------|-----------|--------------|-----------------|---------|---------|------|--------------|--|
|                                                               |           |              |                 | 190     |         | Õ    | ۰Ö:          |  |
| General                                                       | Tabs      | Content      | Applications    | Privacy | ecurity | Sync | Advanced     |  |
| Tracking                                                      |           |              |                 |         |         |      |              |  |
| Tell websites I do not want to be tracked                     |           |              |                 |         |         |      |              |  |
| History                                                       | 1         |              |                 |         |         |      |              |  |
| Firefox will                                                  | Use cu    | ustom settir | ngs for history |         |         |      |              |  |
| Alw                                                           | ays use 🛓 | inste brou   | eieode          |         |         |      |              |  |
| Remember my browsing history                                  |           |              |                 |         |         |      |              |  |
| Remember <u>d</u> ownload history                             |           |              |                 |         |         |      |              |  |
| Remember search and form history                              |           |              |                 |         |         |      |              |  |
| Accent cookies from sites                                     |           |              |                 |         |         |      |              |  |
| Cocept third-party cookies                                    |           |              |                 |         |         |      |              |  |
| Keep until: they expire Show Cookies                          |           |              |                 |         |         |      |              |  |
| Clear history when the fox closes Settings                    |           |              |                 |         |         |      |              |  |
| Location B                                                    | ar        |              |                 |         |         |      |              |  |
| When using the location bar, suggest: History and Bookmarks 💌 |           |              |                 |         |         |      |              |  |
|                                                               |           |              |                 | ОК      | Can     | cel  | <u>H</u> elp |  |

- 4. In the History section, select Firefox will: Use custom settings for history.
- 5. Make sure the check box for **Accept cookies from sites** is selected.
- 6. Make sure the check box for **Accept third-party cookies** is selected. It is acceptable for other check boxes to be selected, as well.
- 7. Make sure that Keep until they expire is selected in the Keep until setting.
- 8. Click Exceptions.

| Exceptions - Cookies                                                                                                    | 1             |                           |       |  |  |  |  |  |
|----------------------------------------------------------------------------------------------------|---------------|---------------------------|-------|--|--|--|--|--|
| You can specify which websites are always or never allowed to use cookies.<br>Type the exact address of the site you want to manage and then click Block,<br>Allow for Session, or Allow.<br>Address of website: |               |                           |       |  |  |  |  |  |
|                                                                                                    | <u>B</u> lock | Allow for <u>S</u> ession | Allow |  |  |  |  |  |
| Site                                                                                                    |               | Status                    |       |  |  |  |  |  |
| www.unwanted-website.co                                                                                                    | m             | Block                     |       |  |  |  |  |  |
| $\bigcirc$                                                                                                    | <b>V</b>      |                           |       |  |  |  |  |  |
| Remove Site Remove A                                                                                                    | II Sites      |                           | Close |  |  |  |  |  |

- 9. Verify that our web site is NOT listed on the **Exceptions-Cookies** window. If it is, select it then click **Remove Site**.
- 10. Click Close.
- 11. Click **OK**.
- 12. Log in to our web site, selecting **Register computer for future use** when prompted. Supply the text or email code as soon as you receive it.

The next time you log in, you should not need a code.

Thank you for your patience in performing these steps. Please contact us if you have questions.